# 出欠管理システム

## — 教職員機能紹介 —

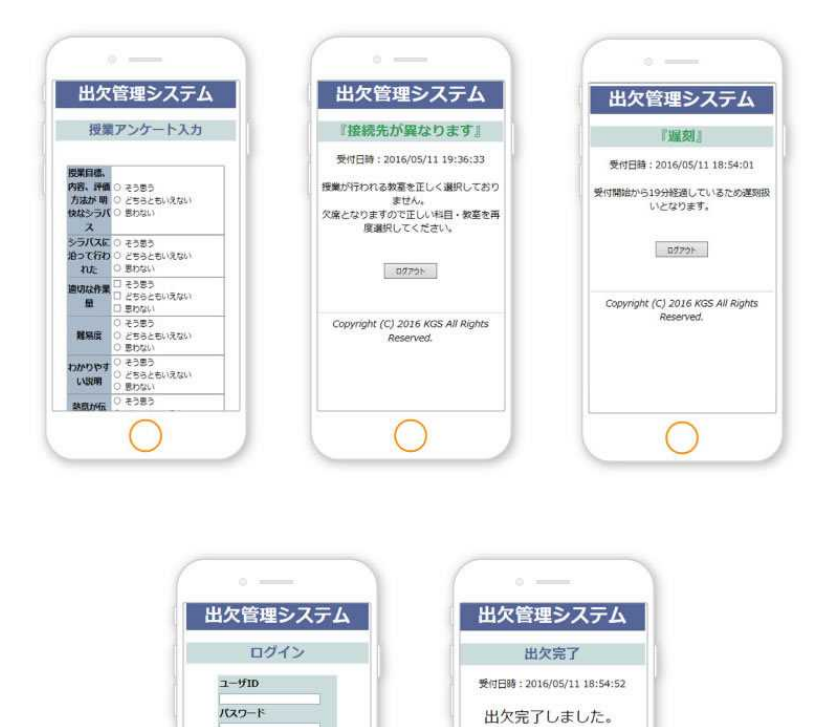

07771

Copyright (C) 2016 KGS All Rights

ログイン

Copyright (C) 2016 KGS All Rights

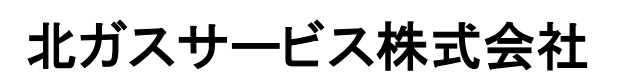

#### <教職員機能>

職員ユーザのメニュー画面(教員メニューでは赤枠のみ表示) ※メニューの表示有無は初期設定で可能

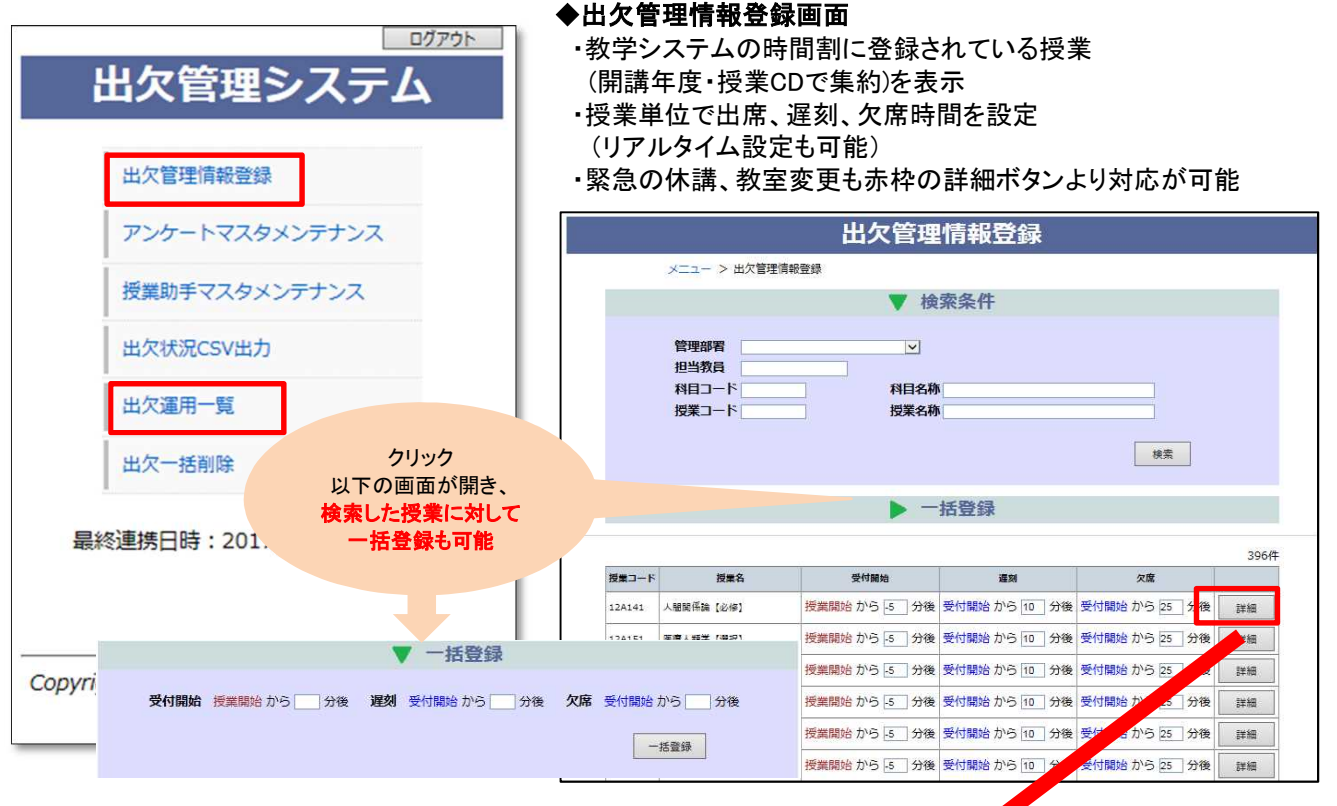

#### ◆出欠管理情報登録詳細画面

- ・開講日が過ぎた授業に関して表示しません。(ミス防止)
- ・利用教室をプルダウン(出力内容は管理者画面を参照)より変更可能。
- ・休講時は休講設定にチェックを付けます。

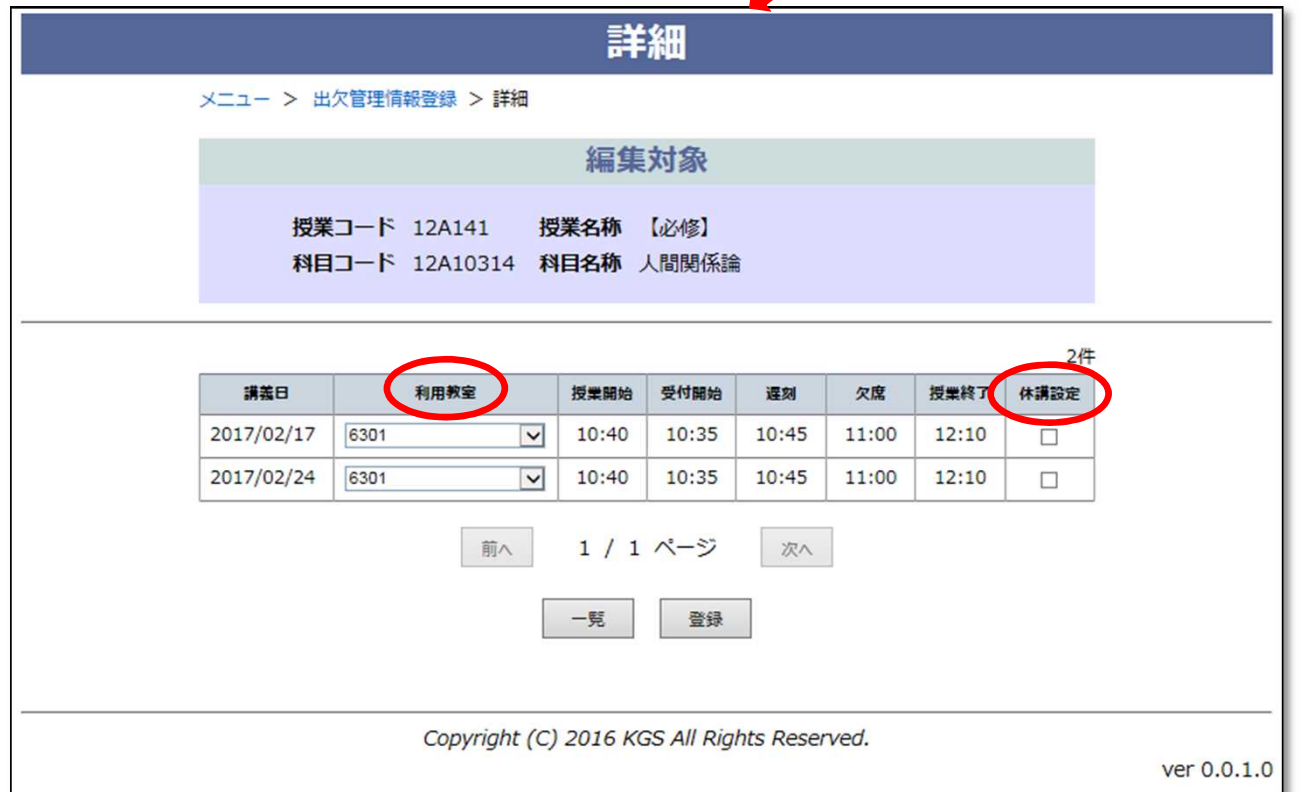

出欠管理

#### ◆アンケートマスタメンテナンス

・アンケート画面は学生が出欠を行う際、自動表示され、アンケートに回答しない限り出席扱いになりません。

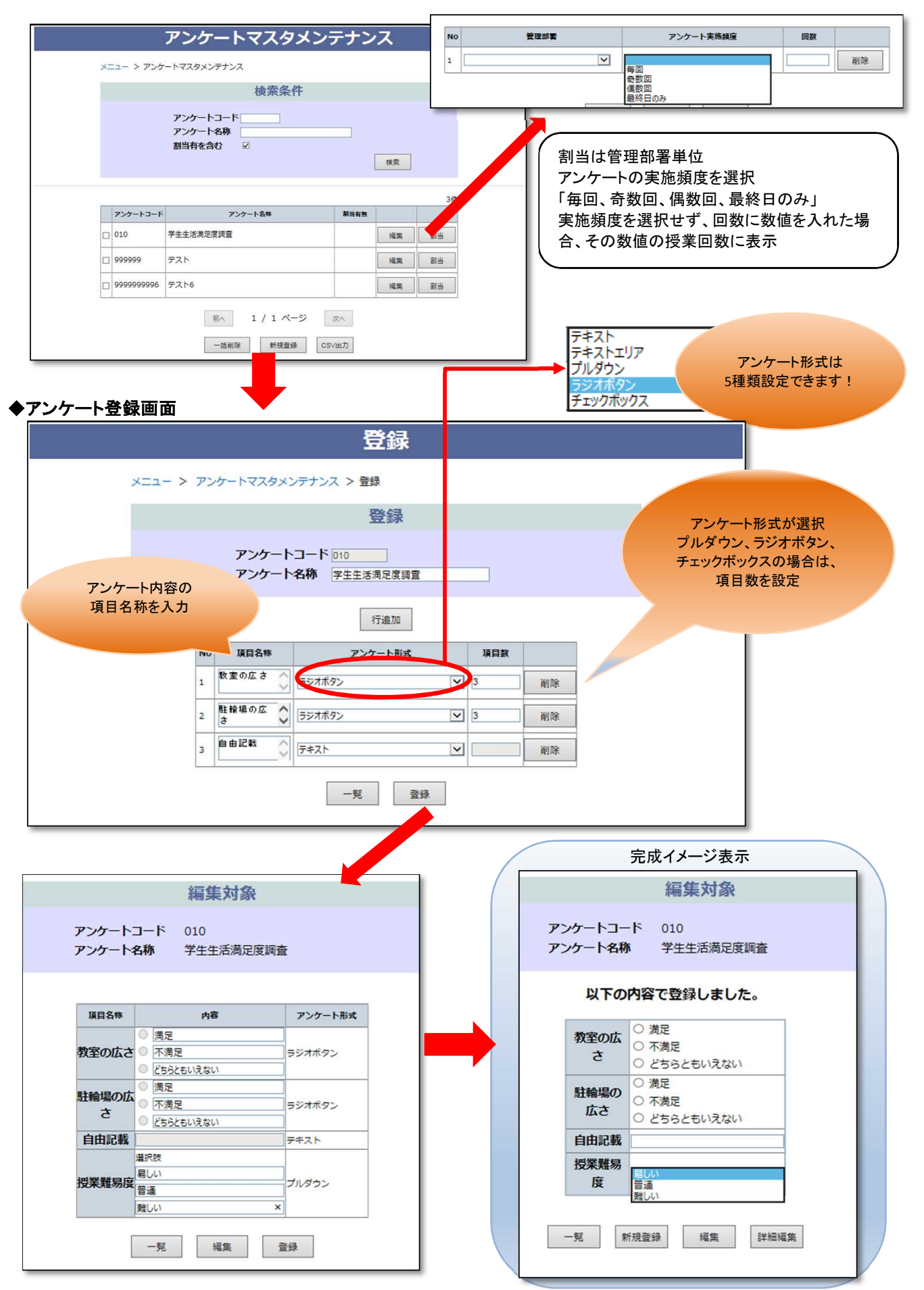

◆授業助手マスタメンテナンス

・授業担当教員ではない助手に対して、授業割当が可能。

| 授業助手マスタメンテナンス        |                           |        |    |  |  |  |  |
|----------------------|---------------------------|--------|----|--|--|--|--|
| メニュー > 授業助手マスタメンテナンス |                           |        |    |  |  |  |  |
|                      |                           | 検索条件   |    |  |  |  |  |
|                      | 授業コード 12A141<br>授業名 人間関係論 | 魚 【必修】 | 検索 |  |  |  |  |
| 行追加                  |                           |        |    |  |  |  |  |
| N                    | 거                         | 氏名     |    |  |  |  |  |
| 1                    | 9996                      | テスト教員  | 削除 |  |  |  |  |
|                      |                           | 登録     |    |  |  |  |  |

#### ・割当後、助手ユーザでも、出欠管理情報登録画面に割当した授業が表示されます。

|        |                                | 出欠管理情        | 報登録         |              |
|--------|--------------------------------|--------------|-------------|--------------|
|        | メニュー > 出欠管理情報                  | 登録           |             |              |
|        |                                | ▼ 検索         | 条件          |              |
|        | 管理部署<br>担当教員<br>科目コード<br>授業コード | ✓ 科目名称 授業名称  |             |              |
|        |                                | ► —抵:        | 啓緑          | 検索           |
|        |                                | JH.          |             | 1./4         |
| 授業コード  | 授業名                            | 受付開始         | 遅刻          | 欠席           |
| 12A141 | 人間関係論【必修】                      | 授業開始から -5 分後 | 受付開始から10 分後 | 受付開始から 25 分後 |
|        |                                | 前へ 1 / 1 ペ   | ージ 次へ       |              |

◆出欠状況CSV出力

・教学システムへ出欠情報を一括登録するためのCSV出力機能

| 出欠状況CSV出力                                                                                                    |
|----------------------------------------------------------------------------------------------------|
| メニュー > 出欠状況CSV出力                                                                                                    |
| 抽出条件                                                                                                    |
| 運用日       一       一         科目コード       科目名称       一         授業コード       授業名称       一         教員氏名       一       日         教室名       日       日         履修工ラー含む       CSV出力 |
|                                                                                                    |
| Copyright (C) 2016 KGS All Rights Reserved.                                                                                                    |

◆出欠運用一覧 ・日付指定し、授業の状況を把握できる画面

|                                                                                                |                                                                                 |                         | шле                                                                                                    |                                                                                                    | 見         |                                                                                                    |                                         |                                      |                                                                          |
|------------------------------------------------------------------------------------------------|---------------------------------------------------------------------------------|-------------------------|----------------------------------------------------------------------------------------------------|----------------------------------------------------------------------------------------------------|-----------|----------------------------------------------------------------------------------------------------|-----------------------------------------|--------------------------------------|--------------------------------------------------------------------------|
| ×=-                                                                                            | > 出欠運用                                                                          | 目一覧                     |                                                                                                    |                                                                                                    |           |                                                                                                    |                                         |                                      |                                                                          |
|                                                                                                |                                                                                 |                         | 検察                                                                                                    | 家条件                                                                                                    |           |                                                                                                    |                                         |                                      |                                                                          |
|                                                                                                |                                                                                 |                         |                                                                                                    |                                                                                                    |           |                                                                                                    |                                         |                                      |                                                                          |
|                                                                                                | 日付                                                                              | 2017/02                 | 2/16                                                                                                    | 2017/02/1                                                                                                    | 6         |                                                                                                    |                                         |                                      |                                                                          |
|                                                                                                | 目理部有担当教育                                                                        |                         |                                                                                                    | ~                                                                                                    |           |                                                                                                    |                                         |                                      |                                                                          |
|                                                                                                | 科目コ-                                                                            | -ド                      |                                                                                                    | 科目名科                                                                                                    | <b>浙</b>  |                                                                                                    |                                         |                                      |                                                                          |
|                                                                                                | 授業コー                                                                            | -ド                      |                                                                                                    | 授業名称                                                                                                    | <b>亦</b>  |                                                                                                    |                                         |                                      |                                                                          |
|                                                                                                |                                                                                 |                         |                                                                                                    |                                                                                                    |           |                                                                                                    | 検到                                      | H.C.                                 |                                                                          |
|                                                                                                |                                                                                 |                         |                                                                                                    |                                                                                                    |           |                                                                                                    |                                         |                                      | 3件                                                                       |
| 日付                                                                                             | 授業コード                                                                           |                         | 授業名                                                                                                    | 教室                                                                                                    | 受付開始      | 受付終了                                                                                                    | 状況                                      | アンケー実施履歴                             | t I                                                                      |
| 2017/02/16 1                                                                                   | 6A13454                                                                         | 公衆衛生看<br>修】             | <b>≦護課題研究演習</b> 【必                                                                                                    | 8107                                                                                                    | 8:55      | 10:30                                                                                                    | 受付終                                     | 7                                    | 詳細                                                                       |
| 2017/02/16 1                                                                                   | 6A13454                                                                         | 公衆衛生看修】                 | <b>言護課題研究演習</b> 【必                                                                                                    | 8107                                                                                                    | 10:35     | 12:10                                                                                                    | 受付終                                     | 7                                    | 詳細                                                                       |
| 2017/02/16 1                                                                                   | 1B13222                                                                         | 栄義管理学                   | 学特別演習【必修】                                                                                                    | 2202 ·                                                                                                    | 18:35     | 20:10                                                                                                    | 受付前                                     | i i                                  | 詳細                                                                       |
|                                                                                                |                                                                                 |                         | 前へ 1 /                                                                                                    | 1 ページ                                                                                                    | 次         | ~                                                                                                    |                                         |                                      |                                                                          |
|                                                                                                |                                                                                 |                         | 前へ 1 /                                                                                                    | 1 ページ                                                                                                    | 次         | ~                                                                                                    |                                         |                                      |                                                                          |
|                                                                                                |                                                                                 | d.                      |                                                                                                    |                                                                                                    |           |                                                                                                    |                                         |                                      |                                                                          |
| 詳細画面                                                                                           |                                                                                 |                         | C                                                                                                    | SV出力                                                                                                    |           |                                                                                                    |                                         |                                      | ł                                                                        |
| 詳細画面                                                                                           | > 出欠運用→                                                                         | -覧 > 詳細                 | □□□□□□□□□□□□□□□□□□□□□□□□□□□□□□□□□□□□□□                                                                                                    | <sup>≌V曲力</sup>                                                                                                    | 1         |                                                                                                    |                                         |                                      |                                                                          |
| <b>詳細画面</b><br>メニュー >                                                                          | ▶ 出欠運用一                                                                         | -覧 > 詳細                 | ∝<br>出欠運用                                                                                                    |                                                                                                    | 1         |                                                                                                    | _                                       |                                      | 詳細ボ<br>て                                                                 |
| <b>詳細画面</b><br>メニュー >                                                                          | ▶ 出欠運用-                                                                         | ·<br>覧 > 詳細             | □<br>出欠運用<br>出欠状                                                                                                    | <sup>sv曲力</sup><br>月詳細<br>32                                                                                                    | 1         |                                                                                                    |                                         |                                      | 詳履認                                                                      |
| 詳細画面<br>メニュー ><br>日付                                                                           | > 出欠運用-<br>2016,                                                                | ·覧 > 詳細<br>/12/01       | ロンクロック (1):20<br>日本11<br>日本11<br>日本11<br>日本11<br>日本11<br>日本11<br>日本11<br>日本1                                                                                                    |                                                                                                    | 】<br>24修】 | 状況                                                                                                    | 受付                                      | 終了                                   | 詳履認ま員                                                                    |
| <b>詳細画面</b><br>メニュー ><br>日付<br>授業開<br>受付開                                                      | → 出欠運用-<br>2016,<br>1346 9:00<br>1346 8:55                                      | -覧 > 詳細<br>/12/01       | 出 欠 運 月<br>授業名 病態<br>授業経 10:30<br>遅刻時間 9:05                                                                                                    | \$₩₩⊅<br>月詳細<br>、況                                                                                                    | 】<br>还修】  | 状況 欠席時間                                                                                                    | 受付<br>引 9:20                            | 終了                                   | 詳履認ま員す。                                                                  |
| <b>詳細画面</b><br>メニュー ><br>日付<br>授業開<br>受付開                                                      | > 出欠運用−<br>2016,<br>13日 9:00<br>13日 8:55                                        | -覧 >詳細<br>/12/01        | エスク     エスク     オ     オ      オ      オ                                                                                                    | sv出力<br>月言 <b>羊和</b><br>(況<br>渡学II し                                                                                                    | ]<br>24修】 | 状況<br>欠席時間                                                                                                    | 受付<br>引 9:20                            | 終了<br>)                              | 詳履認<br>ま員<br>す<br>。<br>例)<br>ス<br>、                                      |
| <b>詳細画面</b><br>メニュー ><br>日付<br>授業開                                                             | > 出欠運用→<br>2016,<br>2016<br>30 9:00<br>30 8:55                                  | -覧 > 詳細<br>/12/01       | はたい<br>出た運用<br>出た理用<br>提業名 病態洋<br>授業経了 10:30<br>遅刻時間 9:05                                                                                                    | sv进力<br>] <b>]詳細</b><br>、況<br>:療学Ⅱ〔ø                                                                                                    | 】<br>24修】 | 状況 欠席時間                                                                                                    | 受付<br><b>引</b> 9:20                     | 終了<br>)<br>再読込                       | ដ<br>履<br>認<br>ま<br>員<br>す<br>の<br>に<br>対<br>し                           |
| <b>詳細画面</b><br>メニュー ><br>日付<br>授栄開                                                             | → 出欠運用-<br>2016,<br>134 9:00<br>1346 8:55                                       | -覽 > 詳細<br>/12/01       | エスクジ     日本     日本    日 | SV⊞力<br>月詳細<br>、況                                                                                                    | ]<br>3修】  | 状況<br>欠席時間                                                                                                    | 受付<br><b>引</b> 9:20                     | 終了<br>)<br>再読込<br>94代                |                                                                          |
| 詳細画面<br>メニュー ><br>日付<br>授業開<br>受付開                                                             | > 出欠運用→<br>2016,<br>10分 9:00<br>10分 8:55                                        | -覧 > 詳細<br>/12/01<br>氏名 |                                                                                                    | sv进力<br>月 <b>言羊和</b><br>(況<br>(派<br>学11【)。<br>()                                                                                                    | 】<br>24修】 | 状況 欠席時間                                                                                                    | 受付<br>引 9:20                            | 終了<br>)<br>再読込<br>94代<br>アンケート       | 詳履認ま員す<br>例に<br>(<br>)対し<br>(<br>)対し                                     |
| 詳細画面<br>メニュー ><br>日付<br>授業開<br>受付開                                                             | ▷ 出欠運用一<br>2016,<br>9:00<br>30 8:55                                             | -覧 > 詳細<br>/12/01<br>馬名 | 出欠運用 出欠運用 投業名 病態浴 授業経了 10:30 遅刻時間 9:05 出欠状態                                                                                                    | SV出力<br>引詳和<br>(況<br>(源学II (必<br>受付日時<br>2016/12/                                                                                                    | 込修】       | 状況           欠席時間           認知分 周           約44                                                                                                    | 受付<br>引 9:20                            | 終了<br>)<br>再読込<br>94代<br>アンケート<br>有無 | ដ<br>履<br>認<br>ま<br>員<br>す<br>の<br>に<br>対<br>し                           |
| <b>詳細画面</b><br>メニュー ><br>日付<br>授業開<br>受付開<br>2015A016                                          | > 出欠運用−<br>2016,<br>9:00<br>30 8:55                                             | -覧 > 詳細<br>/12/01<br>氏名 | 出欠運月   出欠地   提案名 病態   · · · · · · · · · · · · · · · · · · ·                                                                                                    | SV出力<br>引詳和<br>(況<br>愛付日時<br>2016/12/<br>09:01:0<br>2016/12/                                                                                               |           | 状況           欠席時間           IEG分 用           144                                                                                                    | 受付<br>引 9:20<br>「修林殿<br>〇               | 終了<br>)<br>再読込<br>94代<br>アンケート<br>有無 | 詳履認ま員す<br>例に<br>、<br>、<br>、<br>、<br>、<br>、<br>、<br>、<br>、<br>、<br>、<br>、 |
| 詳細画面<br>メニュー ><br>日付<br>授業開<br>受付開<br>2015A016<br>2016A001                                     | ► 出欠運用-<br>2016,<br>100 9:00<br>100 8:55                                        | -覧 > 詳細<br>/12/01<br>氏名 | 出欠運用 出欠運用 投業名 病態浴 投業名 病態浴 投業経了 10:30 遅刻時間 9:05 出欠状態 出欠状態 出席 マ 出席 マ                                                                                                    | SV出力<br>日詳知<br>(況<br>(源学II (必<br>2016/12/<br>09:01:0<br>2016/12/<br>08:58:0                                                                                |           | 状況           欠席時間           経分         月           生生         生生                                                                                                    | 受付<br>引 9:20<br>修状题<br>〇<br>〇           | 終了<br>)<br>再読込<br>94代<br>アンケート<br>有無 | 詳<br>履<br>認<br>ま<br>員<br>す<br>の<br>に<br>対<br>し                           |
| 詳細画面<br>メニュー ><br>日付<br>授業開<br>受付開<br>2015A016<br>2016A001<br>2016A002                         | ▷ 出欠運用一<br>2016,<br>9:00<br>3位 9:05                                             | -覧 > 詳細<br>/12/01<br>氏名 | 出欠運用 提案名 病態洋<br>授業名 病態洋<br>授業経可 10:30<br>遅刻時間 9:05 追京 「「「」」、「」」、「」」、「」」、「」」、「」」、「」」、「」」、「」」、「                                                                                                    | SV出力<br>日詳細<br>次況<br>変付日時<br>2016/12/<br>09:01:0<br>2016/12/<br>08:58:0<br>2016/12/<br>09:03:5                                                             |           | 状況           欠席時間           短の分         周           注生         二                                                                                                    | 受付<br>引 9:20<br>能秋期<br>〇<br>〇           | 終了<br>)<br>再読込<br>94件<br>アンケート<br>有無 | 詳履認ま員す<br>例<br>に対し                                                       |
| 詳細画面<br>メニュー ><br>日付<br>授業開<br>受付開<br>2015A016<br>2016A001<br>2016A002<br>2016A003             | > 出欠運用→<br>2016,<br>19泊 9:00<br>19泊 8:55                                        | -覧 > 詳細<br>/12/01<br>氏名 | 出欠運用 提欠期 (10:30) 建刻時間 9:05 出席 「「 出席 「「 出席 「「 出席 「「 出席 「「                                                                                                    | SV出力<br>日言羊和<br>(況<br>渡学II (必<br>2016/12/<br>09:01:0<br>2016/12/<br>08:58:0<br>2016/12/<br>09:03:5<br>2016/12/<br>09:03:5<br>2016/12/<br>09:03:5           |           | 状況           欠席時間           経営           経生           注生                                                                                                    | 受付<br>引 9:20<br>修林服                     | 終了<br>可読込<br>94件<br>アンケート<br>有無      | <ul> <li>詳履認ま員す</li> <li>例に</li> <li>グロー</li> </ul>                      |
| 詳細画面<br>メニュー ><br>日付<br>授業開<br>受付開<br>2015A016<br>2016A001<br>2016A002<br>2016A003             | ▷ 出欠運用→<br>2016,<br>9:00<br>300 8:55                                            | 「覧 > 詳細<br>/12/01<br>氏名 | 出欠運用 提案名 病態洋<br>授業名 病態洋<br>授業終了 10:30<br>遅刻時間 9:05 出次状態 出席 マ 出席 マ 出席 マ 出席 マ                                                                                                    | まい出力                                                                                                    |           | 状況           欠席時間           経合           経合 | 受付<br>引 9:20<br>修状態<br>〇<br>〇<br>〇<br>〇 | 終了<br>)<br>再読込<br>94代<br>アンケート<br>有無 | 詳履認ま員す<br>M<br>に対し                                                       |
| 詳細画面<br>メニュー ><br>日付<br>授業開<br>受付開<br>2015A016<br>2016A001<br>2016A002<br>2016A003<br>2016A004 | > 出欠運用−<br>2016,<br>9:00<br>9:00<br>9:00<br>9:00<br>9:00<br>9:00<br>9:00<br>9:0 | -覧 > 詳細<br>/12/01<br>氏名 | 出次運用 投業名 病態法授業経了 10:30 運刻時間 9:05 出次状態 1111111111111111111111111111111111                                                                                                    | SV出力<br>日言 年紀<br>(況<br>深度学II (必<br>空付日時<br>2016/12/<br>09:01:0<br>2016/12/<br>09:03:5<br>2016/12/<br>09:03:5<br>2016/12/<br>09:03:5<br>2016/12/<br>09:03:5 |           | 状況           欠席時間           幅の分         周           生生         二           生生         二                                                                                                    | 受付<br>引 9:20<br>能秋期<br>〇<br>〇<br>〇<br>〇 | 終了<br>可読込<br>94件<br>アンケート<br>有無      | <ul> <li>詳履認ま員す</li> <li>例に</li> </ul>                                   |

#### ◆出欠一括削除

・過去の出欠情報を削除する機能

| 出欠一括削除                                                       |  |  |  |  |  |  |
|--------------------------------------------------------------|--|--|--|--|--|--|
| メニュー > 出欠一括削除                                                |  |  |  |  |  |  |
| 削除条件                                                         |  |  |  |  |  |  |
| 年度 学期NO<br>管理部署<br>授業コード<br>教員番号<br>別除                       |  |  |  |  |  |  |
| <br>Copyright (C) 2016 KGS All Rights Reserved.<br>ver 0.0.1 |  |  |  |  |  |  |

### <管理者機能>

・出欠対象の教室(各教室のWi-Fi)に対してIP設定

※出欠管理情報登録詳細画面の利用教室のプルダウンは以下登録した教室が表示されます。

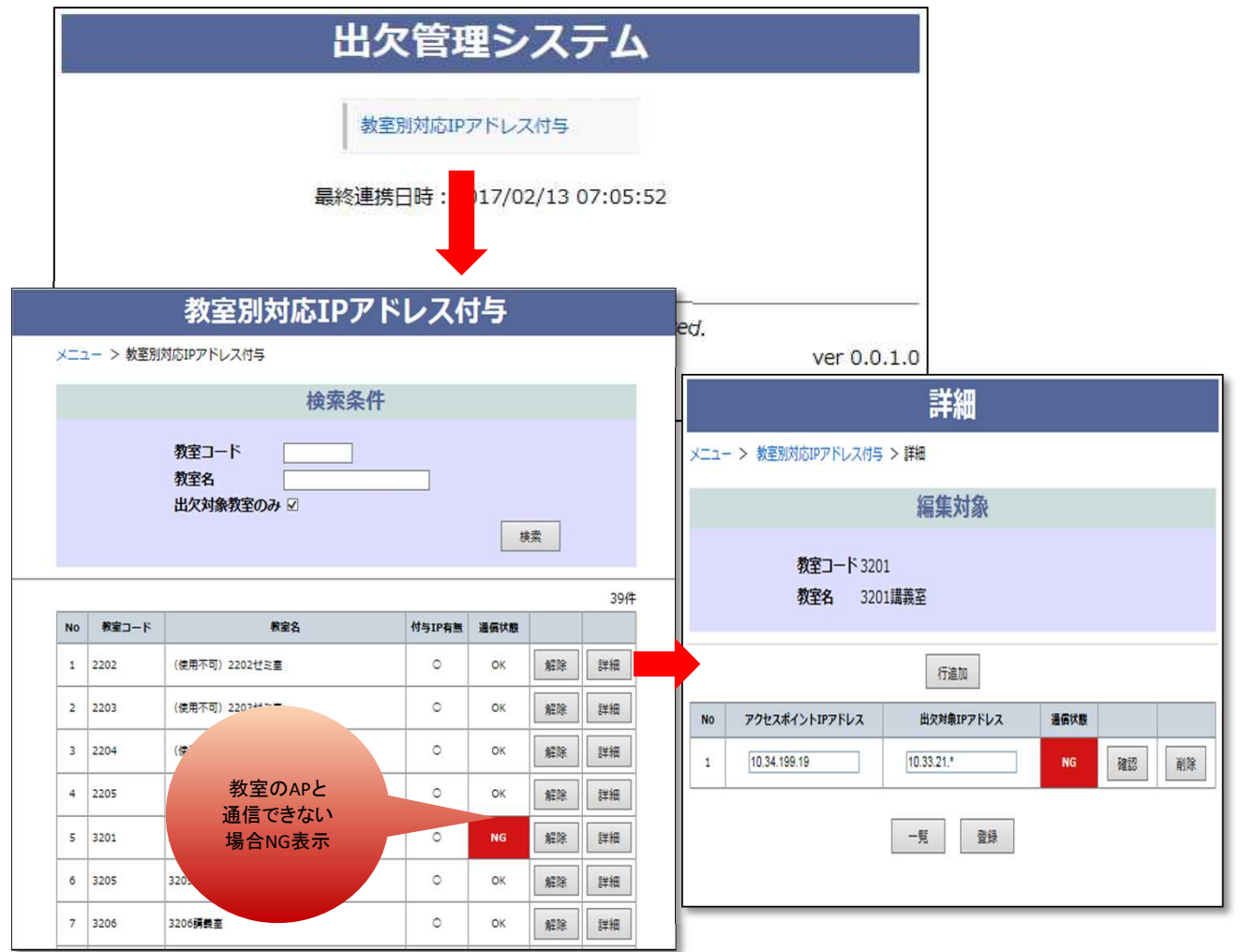